## Dvojfaktorová autentifikácia cez SMS

Last updated 5 februára, 2025

Ak máte záujem zvýšiť zabezpečenie vášho účtu vo Webglobe Admin, odporúčame aktivovať si dvojfaktorovú autentifikáciu prostredníctvom SMS.

Pre aktivovanie tejto možnosti sa najprv prihláste do svojho účtu na <u>admin.webglobe.sk</u> a následne v ľavom stĺpci prejdite do časti **Môj účet – Zmena hesla**. Na zobrazenej obrazovke stačí kliknúť na druhú záložku s názvom **Dvojfaktorová autentifikácia**. Z možností vyberte **SMS – verifikácia poslaným SMS kľúčom**.

| Detail Profilu       | Zmena hesla                                                                                                    | Dvojfaktorová autentifikácia                                                                                                    | IP ochrana + GeoIP                              | MojelD                                                                                                    |  |
|----------------------|----------------------------------------------------------------------------------------------------|----------------------------------------------------------------------------------------------------|-------------------------------------------------|----------------------------------------------------------------------------------------------------|--|
| Zmena Hesla          |                                                                                                    |                                                                                                    |                                                 |                                                                                                    |  |
| Telekód              | Dvojťaktorová autentifikácia predchádza narušeniam bezpečnosti pomocou dodatočného overenia vašej identity. Jednorazové<br>heslá sú generované náhodne a nedajú sa opakovane použiť. |                                                                                                    |                                                 |                                                                                                    |  |
| KONTAKTY             | Môže                                                                                                    | ete si zvoliť buď generovanie l<br>enie prostredníctvom SMS spi                                                                                                    | nesla prostredníctvom<br>rávy zaslanej na zadar | n aplikácie vo vašom mobilnom telefóne (One-Time Password) alebo<br>iné telefónne číslo.                                                  |  |
| REGISTRAČNÉ KONTAKTY | Pre p                                                                                                    | oužívanie One-Time Passwor                                                                                                    | d budete najskôr potre                          | rebovať stiahnuť a nainštalovať do vášho mobilného telefónu aplikáciu i                                                                   |  |
| PRIHLASOVACIE ÚČTV   | gene<br>nask                                                                                                    | rovanie jednorazových hesiel<br>enujte zobrazený QR kód. Pri                                                                                                    | (napr. google authenti<br>nasledujúcom prihlás  | ticator alebo authy). Potom si kliknite na "Aktivovat" a aplikáciou si<br>sení sa do vášho konta budete v druhom kroku vyzvaní na zadanie |  |
|                      | jedno<br>úspe                                                                                                    | orazového hesla - to vám vyge<br>šne prihlásení.                                                                                                    | eneruje aplikácia vo va                         | ašom telefóne. V prípade zadania správneho jednorazového hesla bude                                                                       |  |
| EXTERNE OCTY         | Pre S<br>potre                                                                                                    | Pre SMS verifikáciu je potrebné zadať číslo mobilného telefónu, na ktoré budú posielané SMS správy s jednorazovým kľúčom<br>potrebným pre prihlásenie sa do vášho účtu. |                                                 |                                                                                                    |  |
| GIT                  |                                                                                                    |                                                                                                    |                                                 |                                                                                                    |  |
| ) PREHĽADY >         | Typ dvojf                                                                                                    | aktorovej autentifikácie                                                                                                    | /IS - verifikácia poslaným                      | n SMS kľúčom 🗸                                                                                                    |  |
| S BONUSY             |                                                                                                    | Mobilné telefónne číslo                                                                                                    |                                                 |                                                                                                    |  |
|                      |                                                                                                    | Telefo                                                                                                    | inne číslo zadajte v tvare +42                  | 21.902123456                                                                                                    |  |
|                      |                                                                                                    |                                                                                                    |                                                 |                                                                                                    |  |

Následne zadajte svoje telefónne číslo v tvare +421.902123456. Na dané číslo vám príde verifikačná SMS s kľúčom, ktorý zadajte vo svojom Admin Paneli.

Po zadaní SMS kľúča bude na vašom účte aktivovaná dvojfaktorová autentifikácia. Verifikáciu môžete kedykoľvek zrušiť stlačením červeného tlačítka **Deaktivovať**.

Nabudúce pri zadaní vašich prihlasovacích údajom vám vždy príde SMS správa s kľúčom, ktorý stačí zadať pri prihlasovaní.

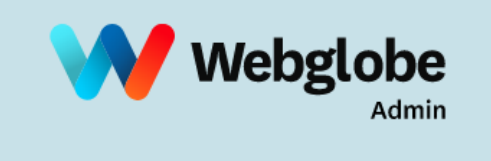

## Prihláste sa

ZADAJTE SMS KĽÚČ

## PRIHLÁSIŤ SA

Zabudli ste <u>heslo</u>?

English Česky Srbsky

2022 © Webglobe, a.s.